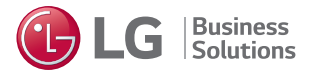

# LG Lead Platform

Manual

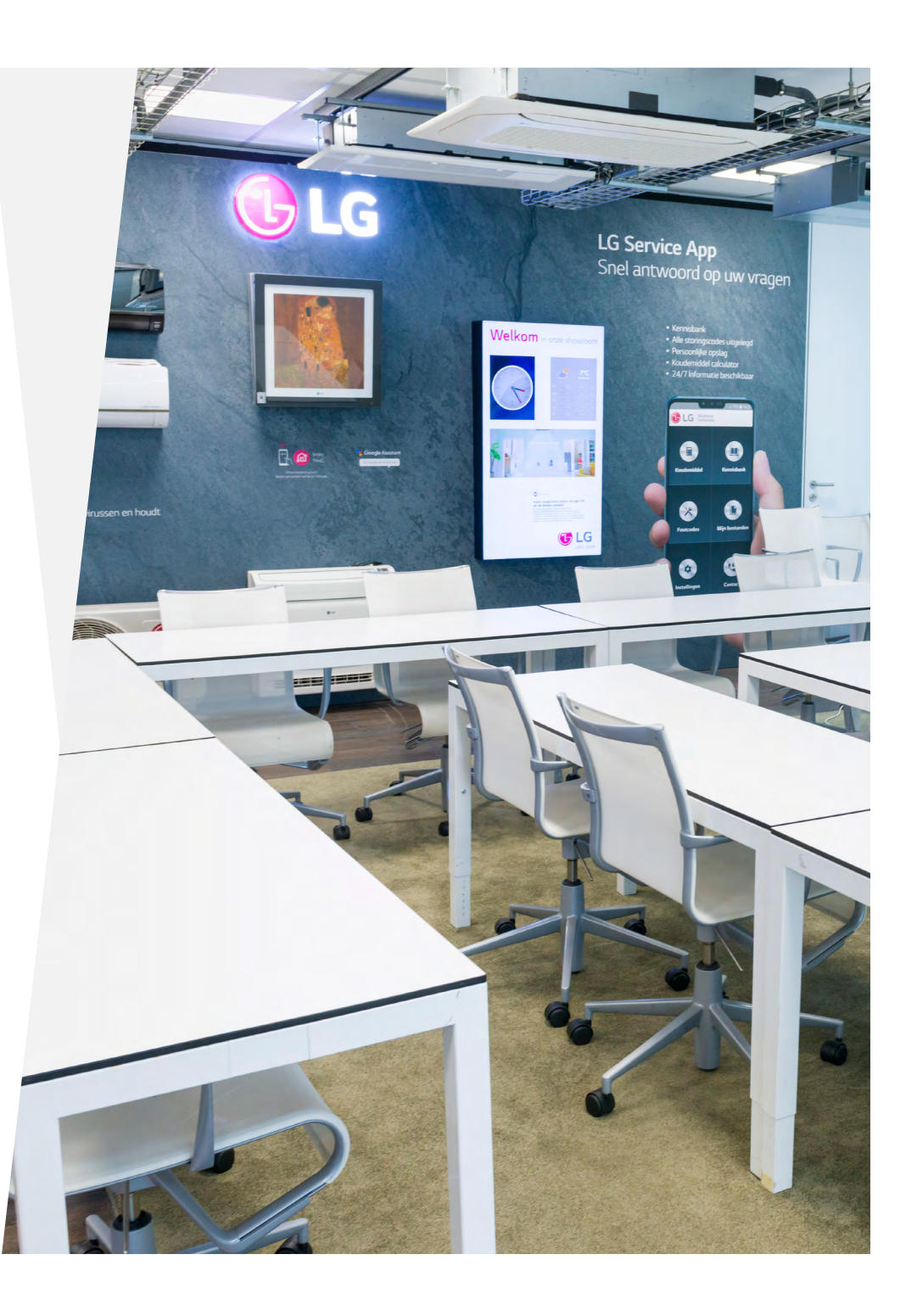

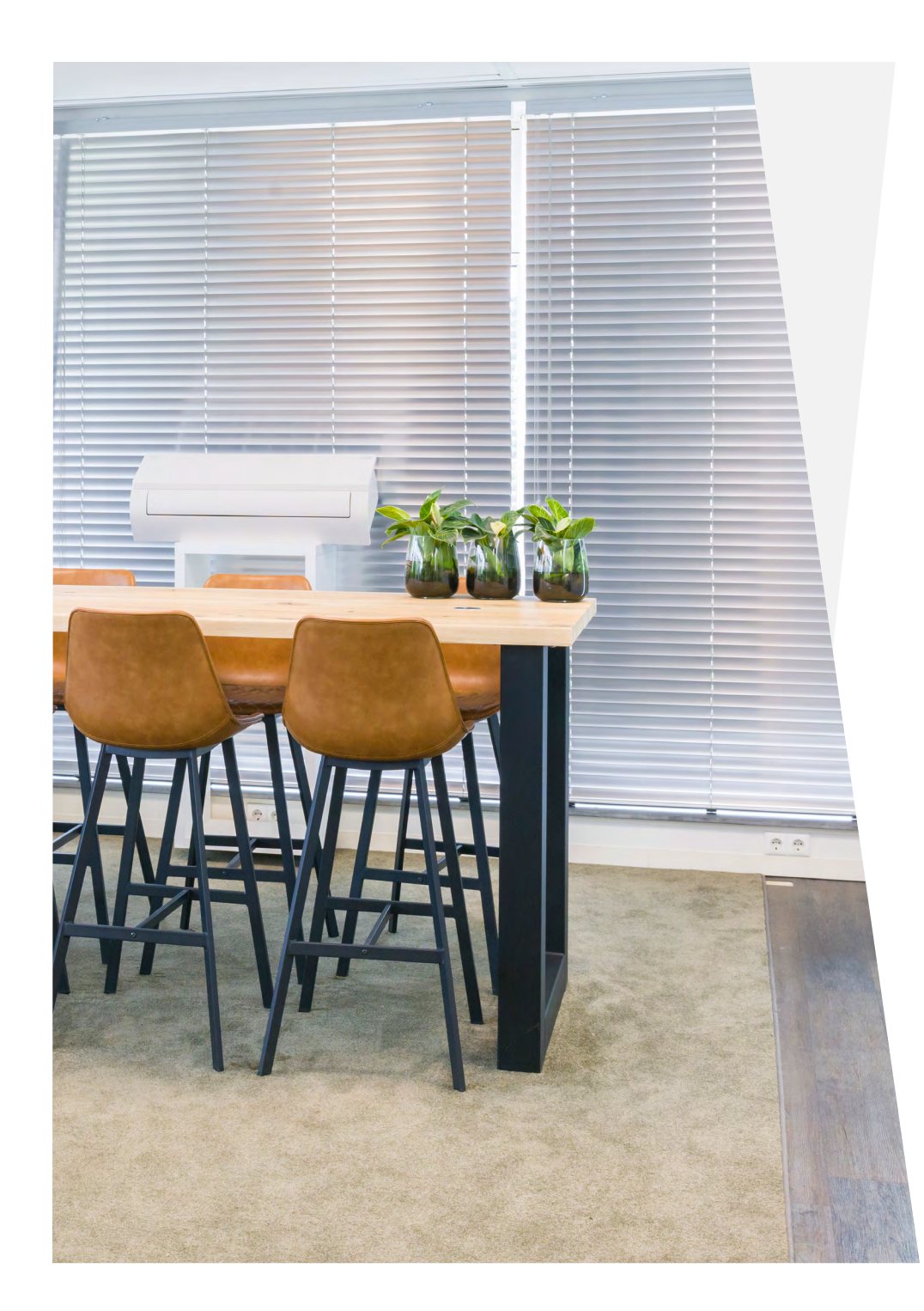

## Introduction

The LG Lead Platform is a user-friendly platform that facilitates excellent collaboration between LG and installers. The LG Lead Platform provides installers with leads, ensuring increased efficiency and convenience.

## Contents

- 4 Logging into the Lead Platform
- **5** Leads
- 6 Dashboard
- 7 Leads overview page
- 8 Lead detail page
- **9** Procedure for installers
  - **9** Step 1: Accepting & following up on leads
  - 9 Step 2: Logging in
  - **9** Step 3: Leads overview
  - **10** Step 4: Lead detail page
  - **11** Step 5: Quotation amount
  - **12** Step 6: Installation date
  - **13** Step 7: Installation completed
  - **14** Step 8: Customer rating
- **15** Rating
- **16** (In)activity of your account
- **17** Vacation mode

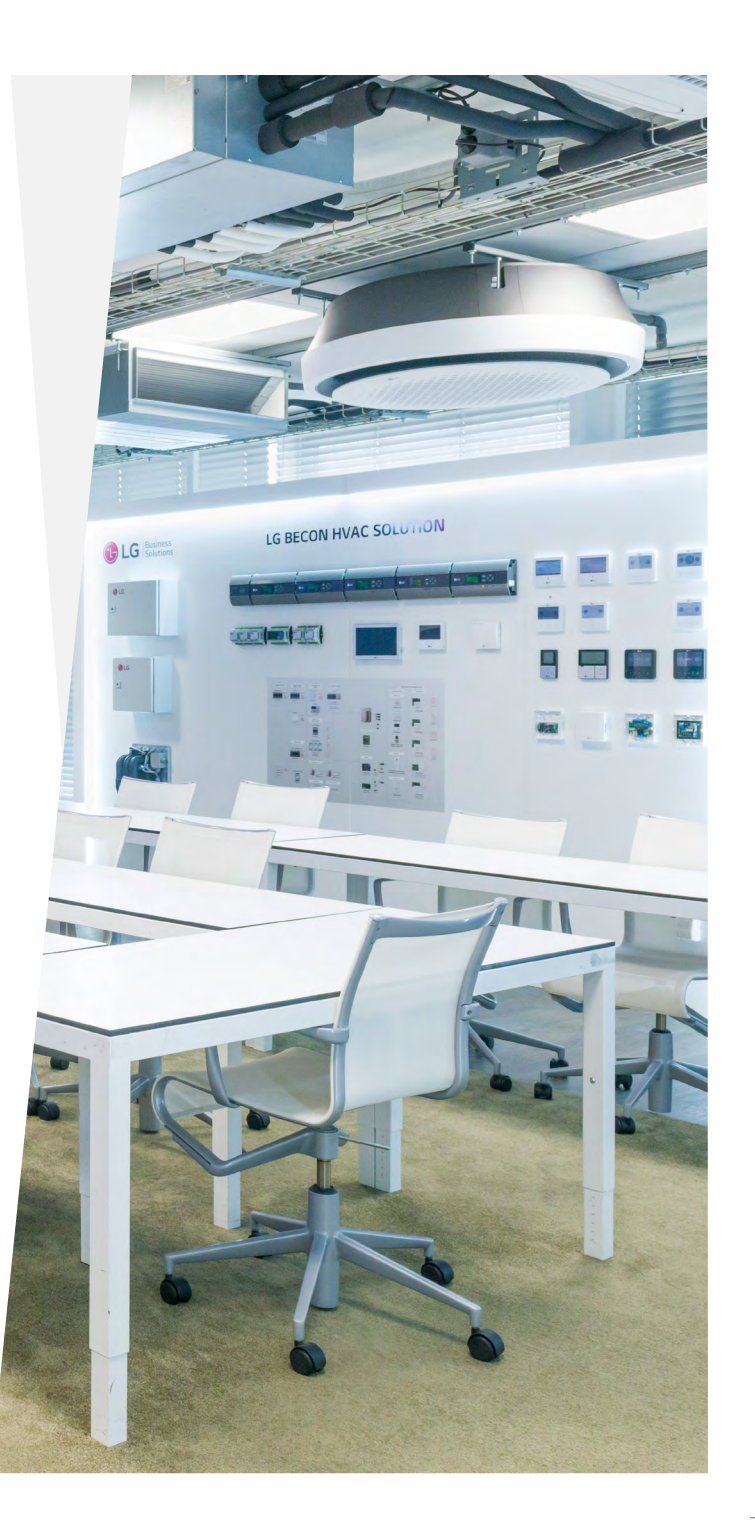

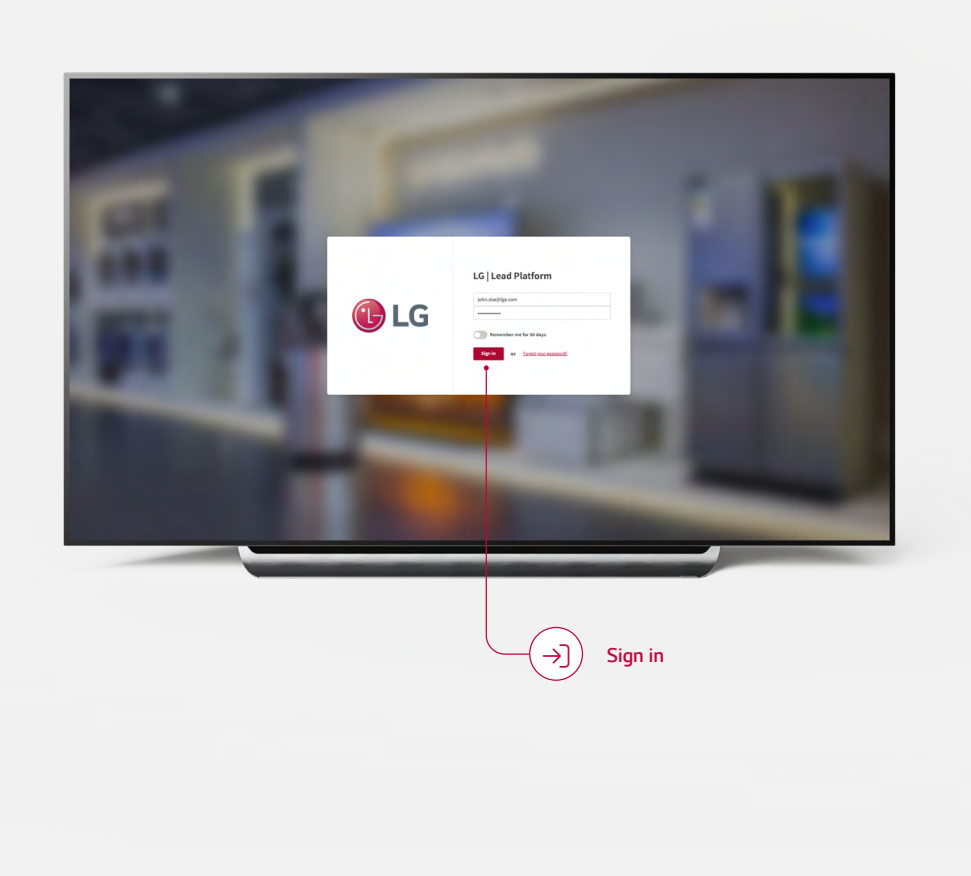

# Logging in to the LG Lead Platform

Installers receive personal login credentials to access the LG Lead Platform.

### Leads

Through the website, customers can request a quote for the installation of a heat pump.

Quotation requests are sent as leads to installers via email. The installer can accept or reject it within 24 hours; after 24 hours, the lead will be offered to another installer. Leads received after Friday 5:00 PM will remain available until the following Monday at 5:00 PM.

Upon acceptance, the installer receives the customer's contact details via email. These contact details are then visible in the LG Lead Platform. The contact information is used to schedule an appointment with the customer.

Accept

lead

#### **ATTENTION!**

After accepting the lead in your email, the customer's contact details are only visible once. If you open your email a second time, the customer information will no longer be visible. To review them again, you need to log in to the <u>dashboard</u>.

5 Quotation request Lead New lead contact information \_\_\_\_\_ ••• Tîî] Tit ... -LG - Received new lead LG - Contact information accepted lead LG Electronics **LG** LG Dear Installer The LG Leadplatform has a new lead for you. Accepted In this e-mail you will find information about the lead and you are able to accept or decline the lead. Please do so within 24 hours. After 24 hours you will not be able to accept this lead. Address City: City: Kazemat 32 Veenendaal Lead details Email: Phone number Reject  $\odot$ ← ∨ Respond ← ∨ Respond Q 25 Q 25  $\sim$  $\sim$ 

## Dashboard

In the dashboard, you'll find information regarding leads, quotations, statuses, and a personal score.

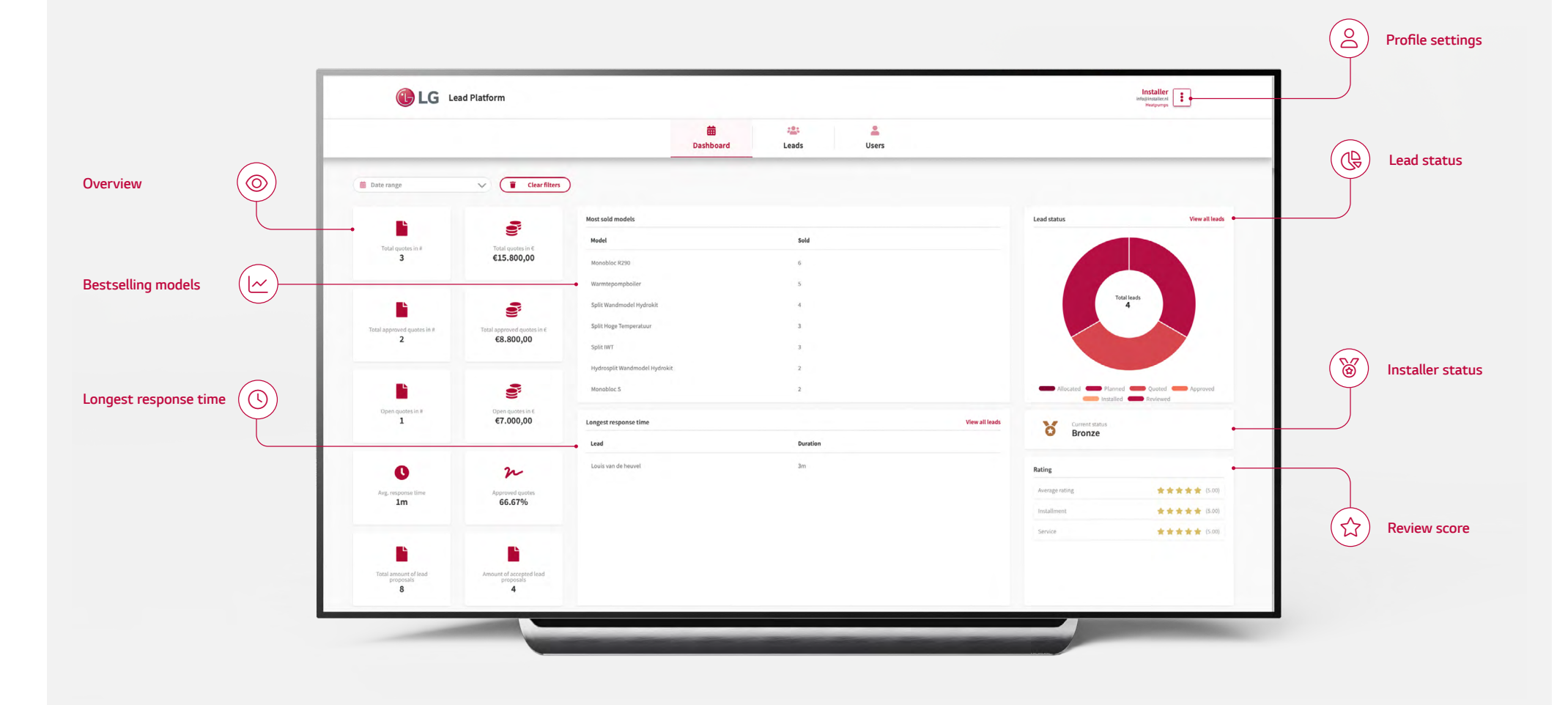

### Lead overview page

On the lead overview page, all accepted leads are displayed.

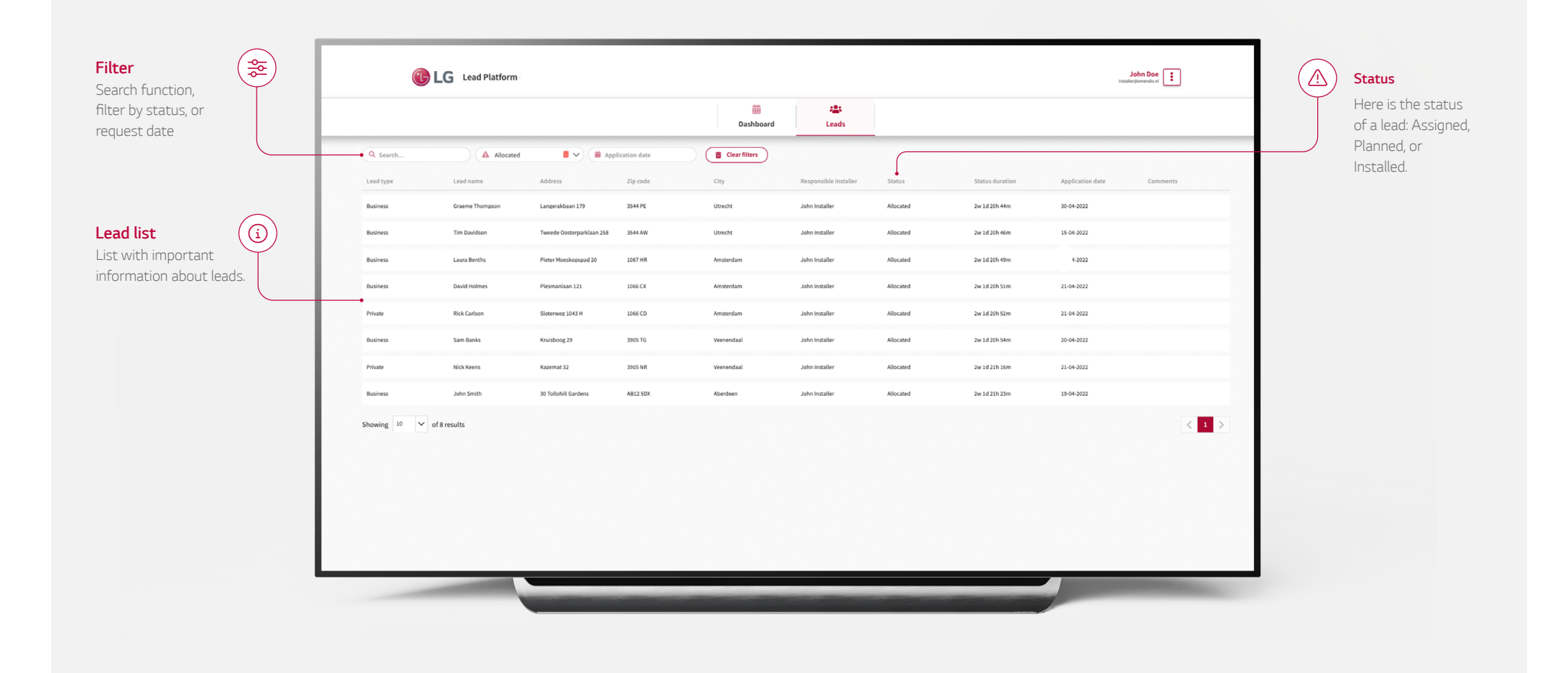

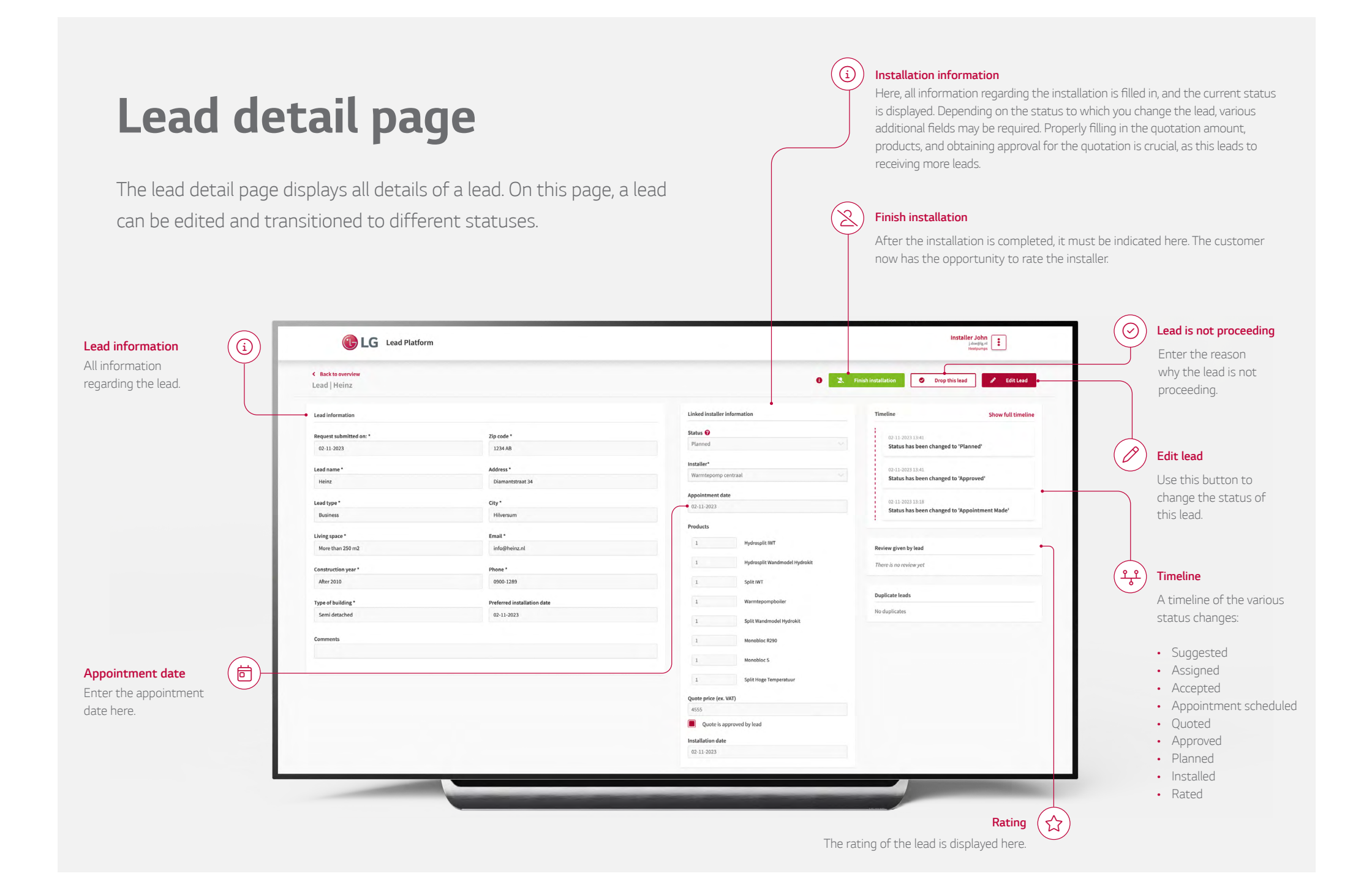

### **Procedure for Installers**

Accepting & following up on leads – The installer accepts the lead and schedules an appointment by making contact.

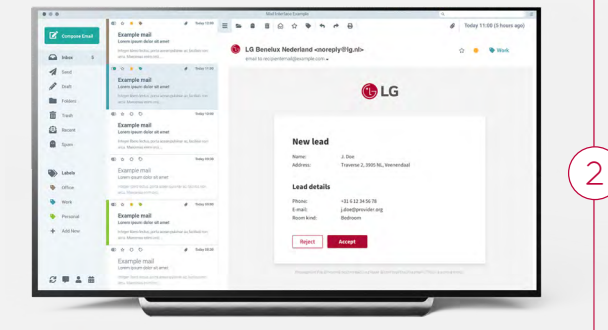

#### - Sign in

After the installer has scheduled the appointment, the installer logs in to the LG Lead Platform.

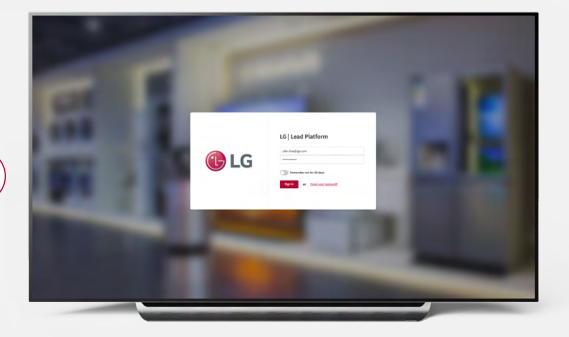

#### Leads overview -

(3

Go to the 'Leads' overview page; here, all leads of the installer are listed.

|              |                 |                         |               | Enableant | di tenta     |         |                |             |        |
|--------------|-----------------|-------------------------|---------------|-----------|--------------|---------|----------------|-------------|--------|
|              | A Normal        |                         | fordere finte | Corthes   |              |         |                |             |        |
| LANTING      | Louisure        | - Andrew                | Same.         | 14        | -            | -       | State Acres of | Appropriate | (mar.) |
| bave         | Garra Transport | Learnitive 17           | and a         | men       | Life a cafer | Rocket  | 2+1/25440      | 3104-000    |        |
| Acres.       | Te Dattor       | head-basepartae-28      | 104.48        | 0007      | Jahr might   | Roard   | 241/18494      | 0.0420      |        |
| Adves        | Lauracherthy    | Faller Thereis part (1) | 101.04        | Anterdant | Life and the | mont    | 2 × 17 28 490  | 140         |        |
| have         | Candradinas     | Pervetie LB             | and the       | Anderlan  | Jibr Holder  | Road    | De salation de | 0.04202     |        |
| -            | Rectator        | Same Set.               | 104.09        | Anderban  |              | stocent | in statistics  | 0.0410      |        |
| barran.      | Ser Bern        | today?                  | 265.75        | terestar. | ine name     | stead   | De Mille Dan   | 2104-2023   |        |
| -            | No. Annual      | Name II                 | -             | mandat    | strander     | man     | personal and   | a series    |        |
| -            | and been        | # Solid Carbon          | MOTOR         | Andrei    | in and       | mont    | In Million     | 0.04.000    |        |
| Stowing II 🗸 | of Kenulh       |                         |               |           |              |         |                |             | · • •  |
|              |                 |                         |               |           |              |         |                |             |        |
|              |                 |                         |               |           |              |         |                |             |        |

#### 4) Leads detail page

Click on the respective lead to access the 'Leads detail page', where the installer can continue the process. The timeline shows the current status of the lead, which changes as the installer progresses through the steps. Click on 'Edit Lead' to modify the lead and proceed to step 4.

Bdit

| Lead   Maike de Groot   |                             |                              | Drop this lead                                      |
|-------------------------|-----------------------------|------------------------------|-----------------------------------------------------|
| Lead information        |                             | Linked installer information | Timeline Show full timeline                         |
| Request submitted on: * | Zip code *                  | Status 😢                     | 07-11-2023 11-51                                    |
| 07-11-2023              | 4423 HG                     | Appointment Made             | Status has been changed to 'Appointment Made'       |
|                         |                             | Installer*                   |                                                     |
| Lead name *             | Address *                   | LG installer                 | 07-11-2023 11:51<br>Lead accepted by 'LG installer' |
| Maike de Groot          | Emmasuadi 12                | Annointment date             | cool air 4 u                                        |
| Lead type *             | City *                      | 07-11-2023                   | 07-11-2023 11:51                                    |
| Private                 | Arnhem                      |                              | Status has been changed to 'Allocated'              |
| Living space *          | Email *                     | Products                     |                                                     |
| Less than 100 m2        | maikedegroot@hotmail.com    | No results found             |                                                     |
|                         |                             | Quote price (ex. VAT)        | Review given by tead                                |
| Construction year *     | Phone *                     |                              | There is no review yet                              |
| 1390 - 1330             | +++++++C20U                 | Quote is approved by lead    |                                                     |
| Type of building *      | Preferred installation date |                              | Duplicate leads                                     |
| Apartment               | 07-11-2023                  |                              | No duplicates                                       |
|                         |                             |                              |                                                     |
| Comments                |                             |                              |                                                     |
|                         |                             |                              |                                                     |
|                         |                             |                              |                                                     |
|                         |                             |                              |                                                     |
|                         |                             |                              |                                                     |
|                         |                             |                              |                                                     |
|                         |                             |                              |                                                     |
|                         |                             |                              |                                                     |
|                         |                             |                              |                                                     |
|                         |                             |                              |                                                     |
|                         |                             |                              |                                                     |

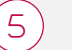

#### Quotation amount

Enter the quotation amount for only the indoor and outdoor units (excluding VAT), indicate whether the quotation has been approved by the customer, and optionally add the products. Save the data after everything has been entered correctly.

| ead   Maike de Groot    |                             |                              | Cancel Submit                                                                                                    |                  |
|-------------------------|-----------------------------|------------------------------|----------------------------------------------------------------------------------------------------|------------------|
| Lead information        |                             | Linked installer information | Timeline Show full timeline                                                                                                    |                  |
| Request submitted on: * | Zip code *                  | Status 🥑                     | 07-11-2023 11:51                                                                                                    |                  |
| 07-11-2023              | 4423 HG                     | Appointment Made 🗸 🗸         | Status has been changed to 'Appointment Made'                                                                                                    |                  |
|                         | Address *                   | Installer*                   |                                                                                                    |                  |
| Lead name *             | Emmastraat 12               | LG installer V               | 07-11-2023 11:51<br>Lead accepted by 'LG installer'                                                                                                    |                  |
| Hold of order           |                             | American Adda                | cool air 4 u                                                                                                    |                  |
| Lead type *             | City *                      | 24-11-2023                   | 07-11-2023 11:51                                                                                                    |                  |
| Private X Y             | Amhem                       |                              | Status has been changed to 'Allocated'                                                                                                    |                  |
| Living space *          | Email *                     | Products Add product(s)      |                                                                                                    | $\frown$         |
| Less than 100 m2 X V    | maikedegroot@hotmail.com    | No results found             |                                                                                                    | ( آه ) Add produ |
|                         | Phone 1                     | Quote price (ex. VAT)        | Review given by lead                                                                                                    |                  |
| Construction year*      | 065378644                   | 4435                         | There is no review yet                                                                                                    |                  |
| 1290,1220               |                             | Quote is approved by lead    |                                                                                                    |                  |
| Type of building *      | Preferred installation date |                              | Duplicate leads                                                                                                    |                  |
| Apartment X V           | 07-11-2023                  |                              | Suprease rends                                                                                                    |                  |
| 2.6.00                  |                             |                              | No duplicates                                                                                                    |                  |
| Comments                |                             |                              |                                                                                                    |                  |
|                         |                             |                              |                                                                                                    |                  |
|                         |                             |                              |                                                                                                    | Outertier        |
|                         |                             |                              |                                                                                                    | Quotation        |
|                         |                             |                              |                                                                                                    |                  |
|                         |                             |                              |                                                                                                    |                  |
|                         |                             |                              |                                                                                                    | Quotation        |
|                         |                             |                              |                                                                                                    | approved         |
|                         |                             |                              |                                                                                                    |                  |
|                         |                             |                              |                                                                                                    |                  |
|                         |                             |                              | and the second second se |                  |
|                         |                             |                              |                                                                                                    |                  |
|                         |                             |                              |                                                                                                    |                  |

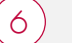

#### Installation date

Now, the input field for the installation date appears. After the quotation has been approved, enter the installation date and then save it.

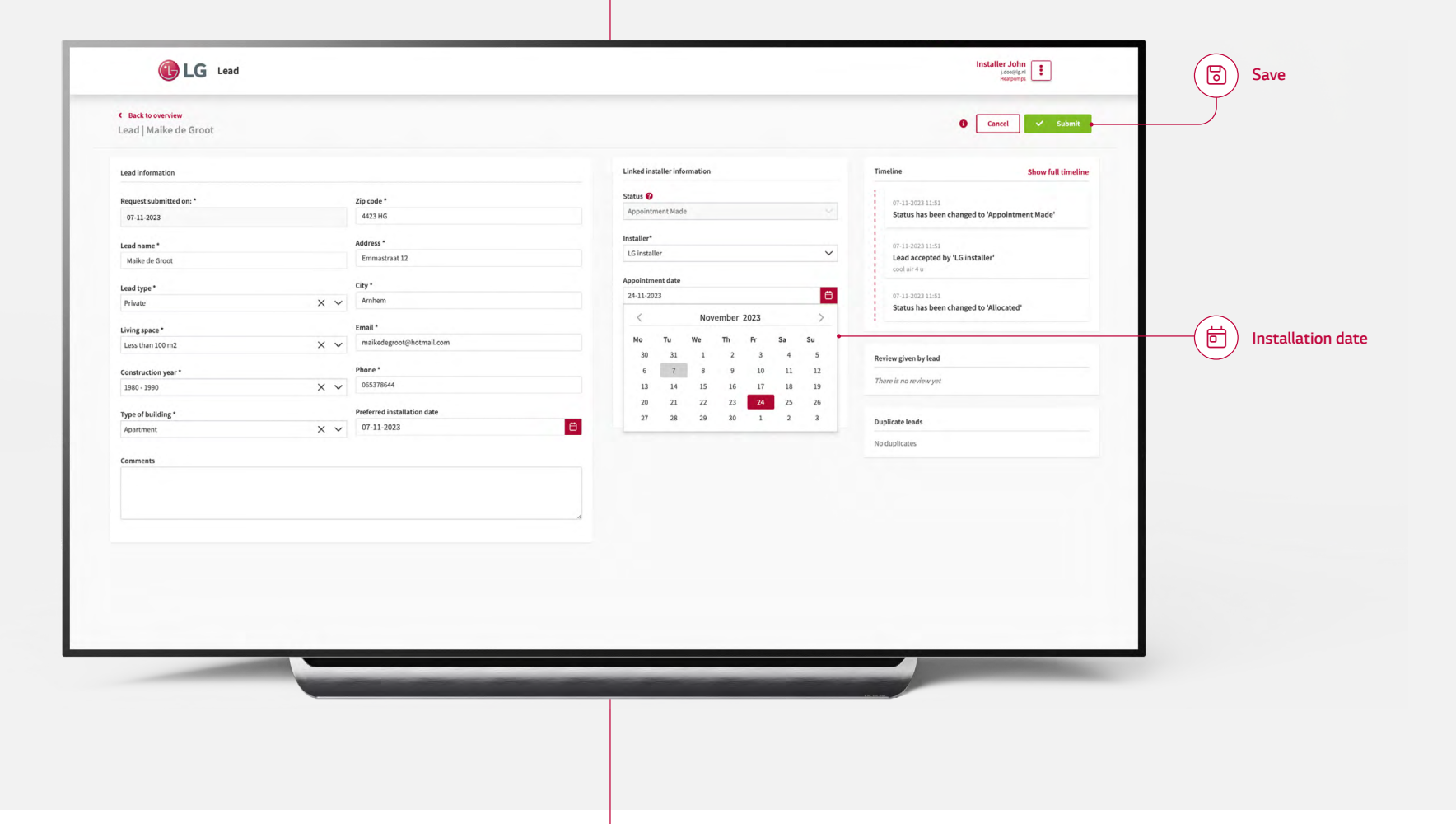

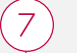

#### Installation completed

After completing the installation, the installer indicates this by using this button.

Finish installation

6

| rad information        |                              | Linked installer in | ofrmation                     | Timeline Show full timeline                                       |
|------------------------|------------------------------|---------------------|-------------------------------|-------------------------------------------------------------------|
| equest submitted on: * | Zip code *                   | Status 😧            |                               | 02-11-2023 13:41                                                  |
| 02-11-2023             | 1234 AB                      | Planned             |                               | Status has been changed to 'Planned'                              |
| ad name "              | Address *                    | Installer*          |                               | 02.11.2023 13:41                                                  |
| Heinz                  | Diamantstraat 34             | Warmtepomp of       | entraal                       | Status has been changed to 'Approved'                             |
|                        |                              | Appointment dat     | e                             |                                                                   |
| ead type *             | City*                        | 02-11-2023          |                               | 02-11-2023 13:18<br>Status has been changed to 'Appointment Made' |
| Business               | Hiversum                     | Products            |                               |                                                                   |
| ving space *           | Email *                      |                     | Under all Burr                |                                                                   |
| More than 250 m2       | info@heinz.nl                | 1                   | Hydrospiit IWi                | Review given by lead                                              |
| onstruction year *     | Phone *                      | 1                   | Hydrosplit Wandmodel Hydrokit | There is no review yet                                            |
| After 2010             | 0900-1289                    | 1                   | Split IWT                     |                                                                   |
|                        | Performed in stallation data | 1                   | Warmteromohoiler              | Duplicate leads                                                   |
| Semi detached          | 02-11-2023                   | -                   | the me pompooner              | No duplicates                                                     |
|                        |                              | 1                   | Split Wandmodel Hydrokit      |                                                                   |
| omments                |                              | 1                   | Monobloc R290                 |                                                                   |
|                        |                              | 1                   | Monobloc S                    |                                                                   |
|                        |                              | *                   | Monopole 3                    |                                                                   |
|                        |                              | 1                   | Split Hoge Temperatuur        |                                                                   |
|                        |                              | Quote price (ex. V  | (AT)                          |                                                                   |
|                        |                              | 4555                |                               |                                                                   |
|                        |                              | Quote is ap         | proved by lead                |                                                                   |
|                        |                              | Installation date   |                               |                                                                   |
|                        |                              | 02-11-2023          |                               |                                                                   |

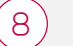

#### **Customer rating**

The respective customer now has the opportunity to rate the installer. The installer can find the rating on the 'Lead detail page'. The process is completed.

| ead   Supra Bv          |                             |                   |                                                                                                    |                        | <ul> <li>Drop this lead</li> </ul> |          |
|-------------------------|-----------------------------|-------------------|----------------------------------------------------------------------------------------------------|------------------------|------------------------------------|----------|
| ead information         |                             | Linked installer  | information                                                                                                    | Timeline               | Show full timeline                 |          |
| lequest submitted on: * | Zip code *                  | Status 😧          |                                                                                                    | 07-11-2023 11:40       |                                    |          |
| 07-11-2023              | 1312 KR                     | Renew             |                                                                                                    | Status has been change | ed to 'Reviewed'                   | 4        |
| ead name *              | Address *                   | Installer*        |                                                                                                    | 07-11-2023 11:40       |                                    | 1        |
| Supra Bv                | Saxofoonweg 78              | LG installer      |                                                                                                    | Status has been change | ed to 'Installed'                  | 1        |
|                         | 614. F                      | Appointment da    | te                                                                                                    | 07.11.2023 11:40       |                                    | 4        |
| Business                | Almere                      | 07-11-2023        |                                                                                                    | Status has been change | ed to 'Planned'                    | 4        |
|                         |                             | Products          |                                                                                                    | 4                      |                                    |          |
| lving space *           | Email *                     | 1                 | Hydrosplit IWT                                                                                                    |                        |                                    |          |
| More than 250 m2        | info@suprabv.nl             |                   |                                                                                                    | Review given by lead   |                                    |          |
| Construction year *     | Phone *                     | 2                 | Hydrosplit Wandmodel Hydrokit                                                                                                    | Installation           |                                    | <u> </u> |
| After 2010              | 0800633473                  | 3                 | Split IWT                                                                                                    | ****                   |                                    | 4        |
| and affected and t      | Desferred installation date | 4                 | Split Wandmodel Hydrokit                                                                                                    | Service                |                                    | 1        |
| Detached house          | 10-11-2023                  |                   | , and the second second s | ****                   |                                    | 4        |
|                         |                             | 5                 | Warmtepompboiler                                                                                                    | Optional remark(s)     |                                    | 1        |
| comments                |                             | 6                 | Monobloc R290                                                                                                    |                        |                                    |          |
|                         |                             | 2                 | Hanablas 6                                                                                                    |                        |                                    |          |
|                         |                             | 2                 | MUNUUUC 3                                                                                                    |                        |                                    |          |
|                         |                             | 3                 | Split Hoge Temperatuur                                                                                                    |                        | - 10                               |          |
|                         |                             | Quote price (ex.  | VAT)                                                                                                    | 100000                 |                                    |          |
|                         |                             | 8000              |                                                                                                    | Duplicate leads        |                                    |          |
|                         |                             | Quote is a        | pproved by lead                                                                                                    | No duplicates          |                                    |          |
|                         |                             | Installation date |                                                                                                    |                        |                                    |          |
|                         |                             | 07-11-2023        |                                                                                                    |                        |                                    |          |
|                         |                             |                   |                                                                                                    |                        |                                    |          |
|                         |                             |                   |                                                                                                    |                        |                                    | •        |

# Rating

A few days after the installation date, the lead receives an email to rate the installer. The lead can rate the installer on 2 dimensions:

- ✓ Service
- $\checkmark$  Installation

Once the rating is done, the process is completed.

The rating can be found on the lead detail page. The average rating of all leads is displayed on the dashboard.

#### **ATTENTION!**

By correctly completing all steps, as an installer, you can increase your average rating. The better your rating, the more leads you will be assigned. Completing all steps is rewarded.

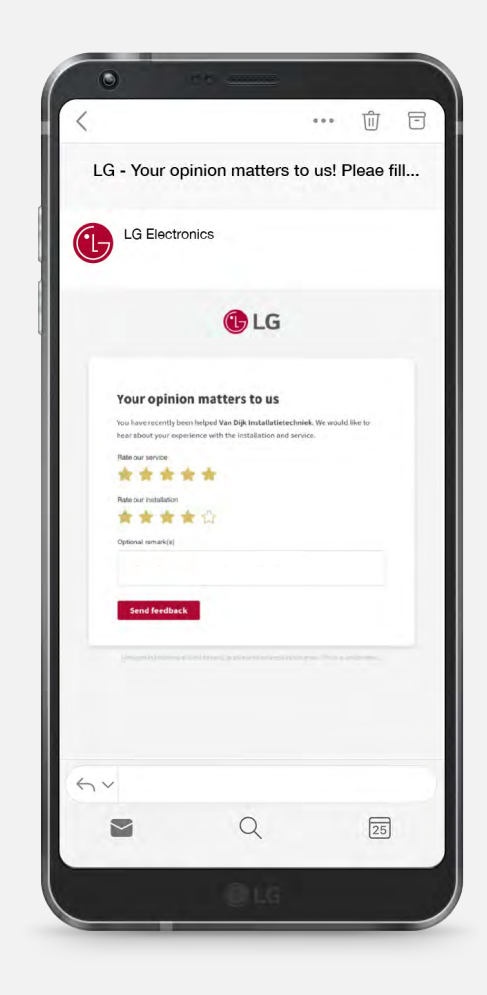

|          |                 |                            |          | iii<br>Dashboard | teads          |           |               |            |   |
|----------|-----------------|----------------------------|----------|------------------|----------------|-----------|---------------|------------|---|
|          | Allocated       | <b>■</b> ♥) ( <b>■</b> A00 |          | Cear filters     |                |           |               |            |   |
|          |                 |                            |          |                  |                |           |               |            |   |
| Businesi | Graeme Thompson | Langgrakbaan 179           | 3544 PE  |                  | John Installer | Allocated | 2w 1d 20h 44m | 30-04-2022 |   |
| Dusiness | Tim Davidson    | Tweede Dosterparklaan 258  | 3544.AW  | Utrecht          | John Installer | Allocated | 2w1d20h46m    | 15-04-2022 |   |
| Business | Laura Bentha    | Pieter Moeskopspad 20      | 1047 HR  | Amsterdum        | John Installer | Allocated | 2w 1d 20h 40m | 6-2022     |   |
| Business | David Holmes    | Plesmaniaan 121            | 1066-CX  | Ansterlan        | - conter       | Allocated | 2w 1d 20h 51m | 21-04-2022 |   |
| Private  | Rick Carlson    | Sloterweg 1043 H           | 1066-CD  | Amsterdum        | )              | Allocated | 2w 1d 20h 52m |            |   |
| Business | Sam Banks       | Kruisborg 29               | 3905 115 | Veenendaal       |                | Allocated | 2w 1d 20h 54m | 20-04-2022 |   |
| Private  | Nick Keens      | Kazemat 32                 | 3905 NR  | veenendaal       | John Installer | Allocated | 2w1d23h16m    | 21-04-2022 |   |
| Business | John Smith      | 30 Tollohill Gardens       | A812 50K | Aberdeen         | John Installer | Allocated | 2w 1d 23h 23m |            |   |
|          |                 |                            |          |                  |                |           |               |            |   |
|          |                 |                            |          |                  |                |           |               |            |   |
|          | _               |                            |          |                  |                |           |               |            |   |
|          |                 | _                          | _        |                  | _              | _         |               |            |   |
|          |                 |                            | _        | _                | _              | -         |               |            | - |
| _        | _               | _                          | -        |                  |                | -         |               |            | - |
|          |                 |                            | _        |                  |                |           |               |            |   |
|          |                 |                            |          |                  |                |           |               |            |   |
|          |                 |                            |          |                  |                |           |               |            |   |

# (In)activity of your account

If you don't log in for 8 weeks, your account will be automatically set to inactive. You will receive a notification via email.

If you don't log in to the platform for 8 weeks, your account will be automatically marked as inactive. This means that your account will temporarily not receive leads, and you won't be able to use the platform's functionalities until you log in again.

Once you log in again, you'll need to reactivate your account to resume using the Lead Platform. Therefore, it's important to log in regularly to prevent your account from becoming inactive.

### Vacation mode

Change your account status yourself during absence or vacation.

As an installer, you can manually adjust the active status of your account on the LG Lead Platform. For example, if you're going on vacation and won't be using the platform during that time, you can choose to set your account to inactive to prevent leads from being assigned to you that you won't be able to follow up on.

When you return, you can activate your account at any time to regain access to all platform functionalities. Therefore, it's important to check your account status and adjust it if necessary to ensure that you have control over the leads assigned to you.

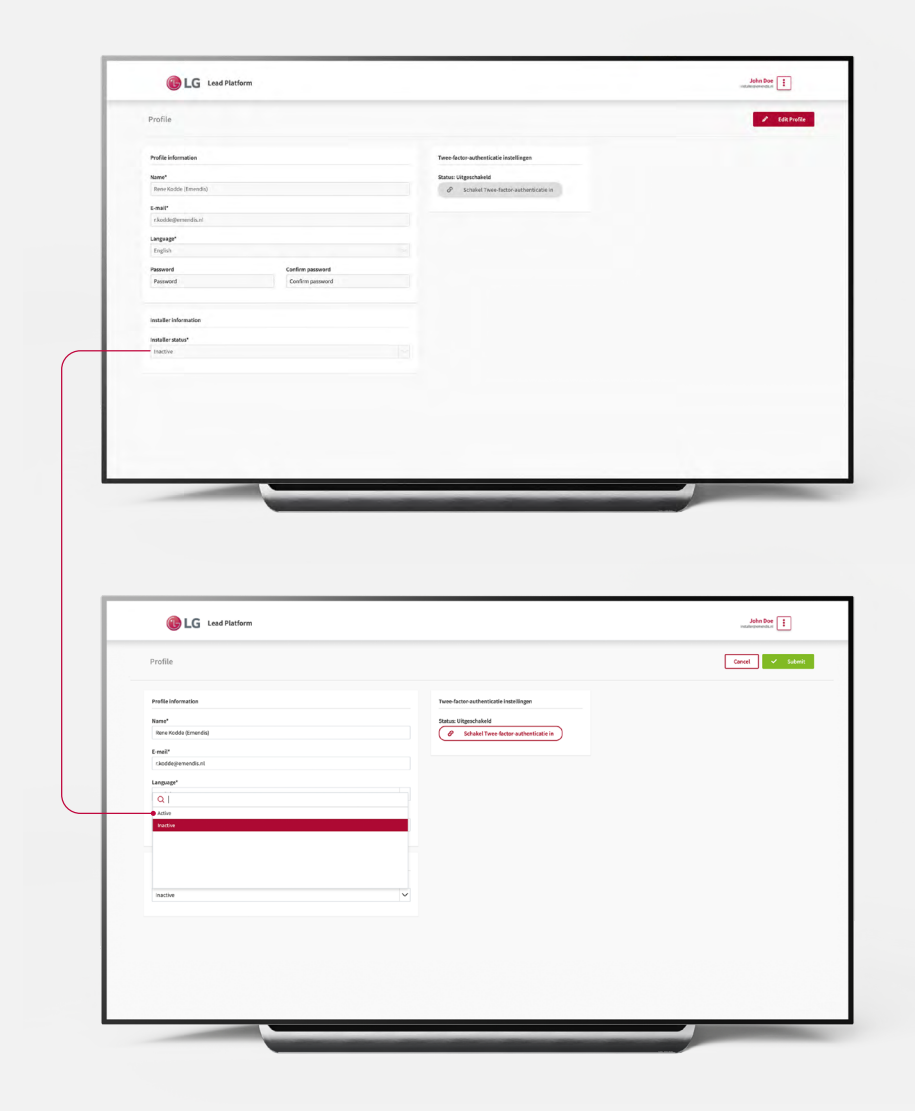

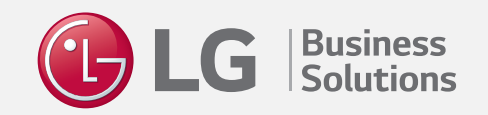